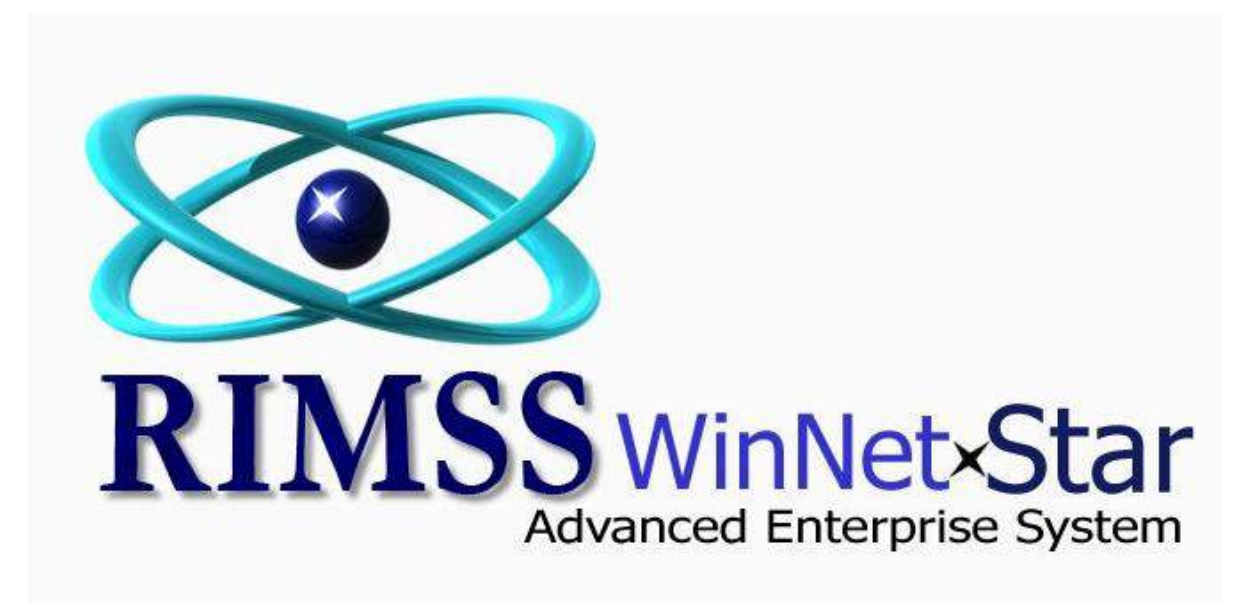

## **Creating a Service Estimate as a Template**

Software Development RIMSS Business Systems Technology

Company Confidential Copyright ©1983-2012 RIMSS Business Systems Technology

The following will show how to create a Service Estimate to be used as a Repair Order template. This process will help save time in creating one estimate to use for recurring jobs.

Company Confidential Copyright ©1983-2012 RIMSS Business Systems Technology

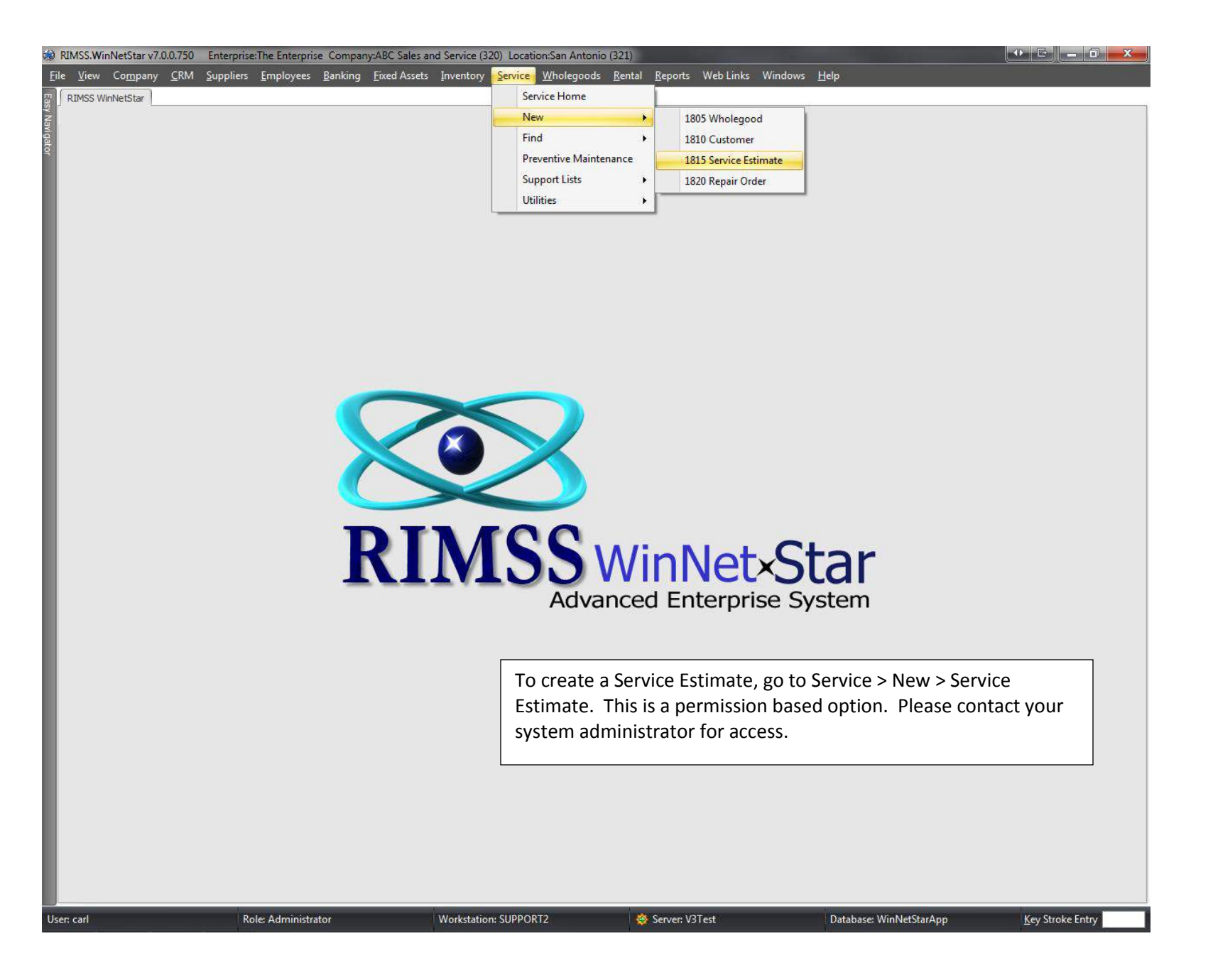

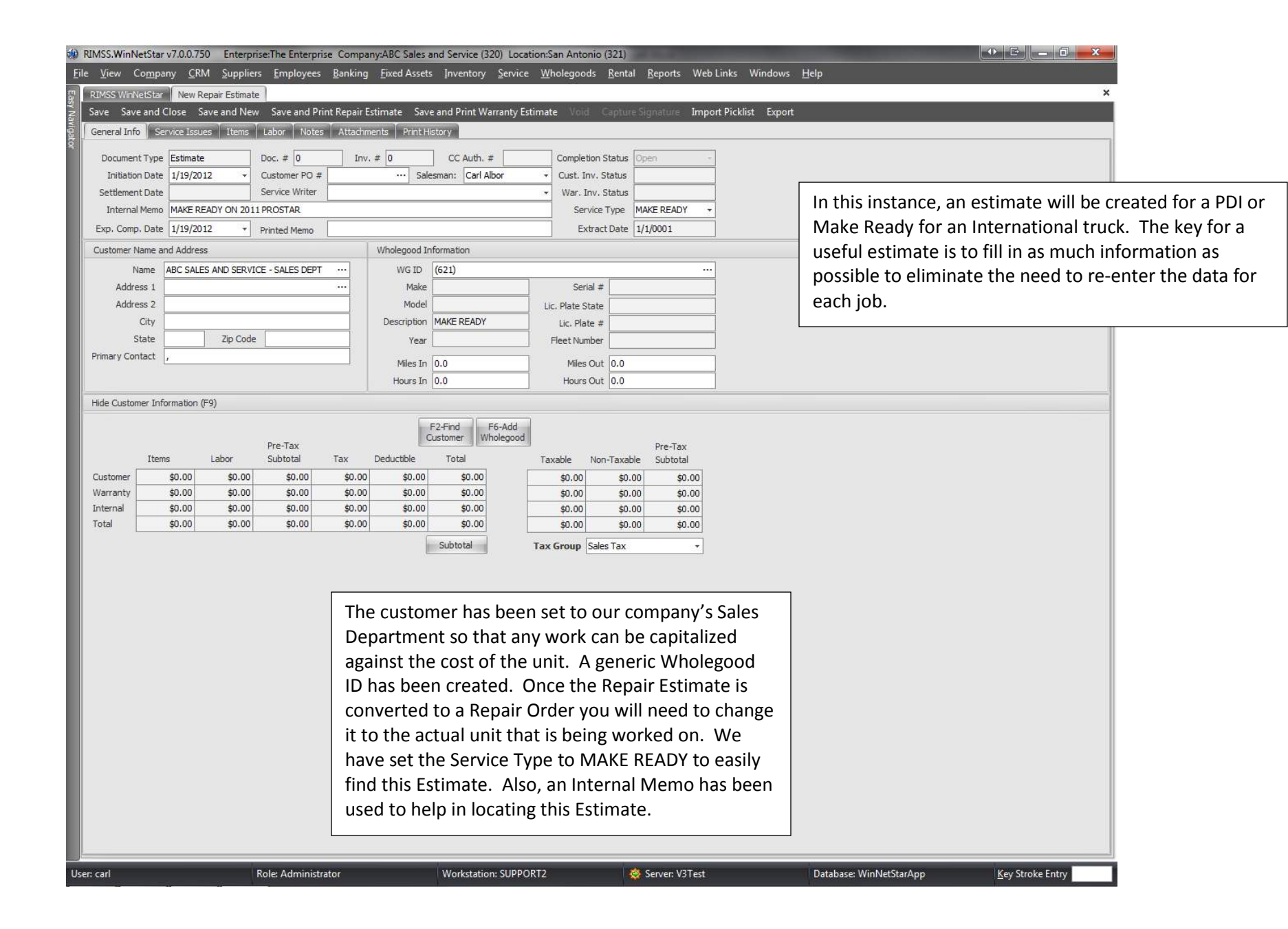

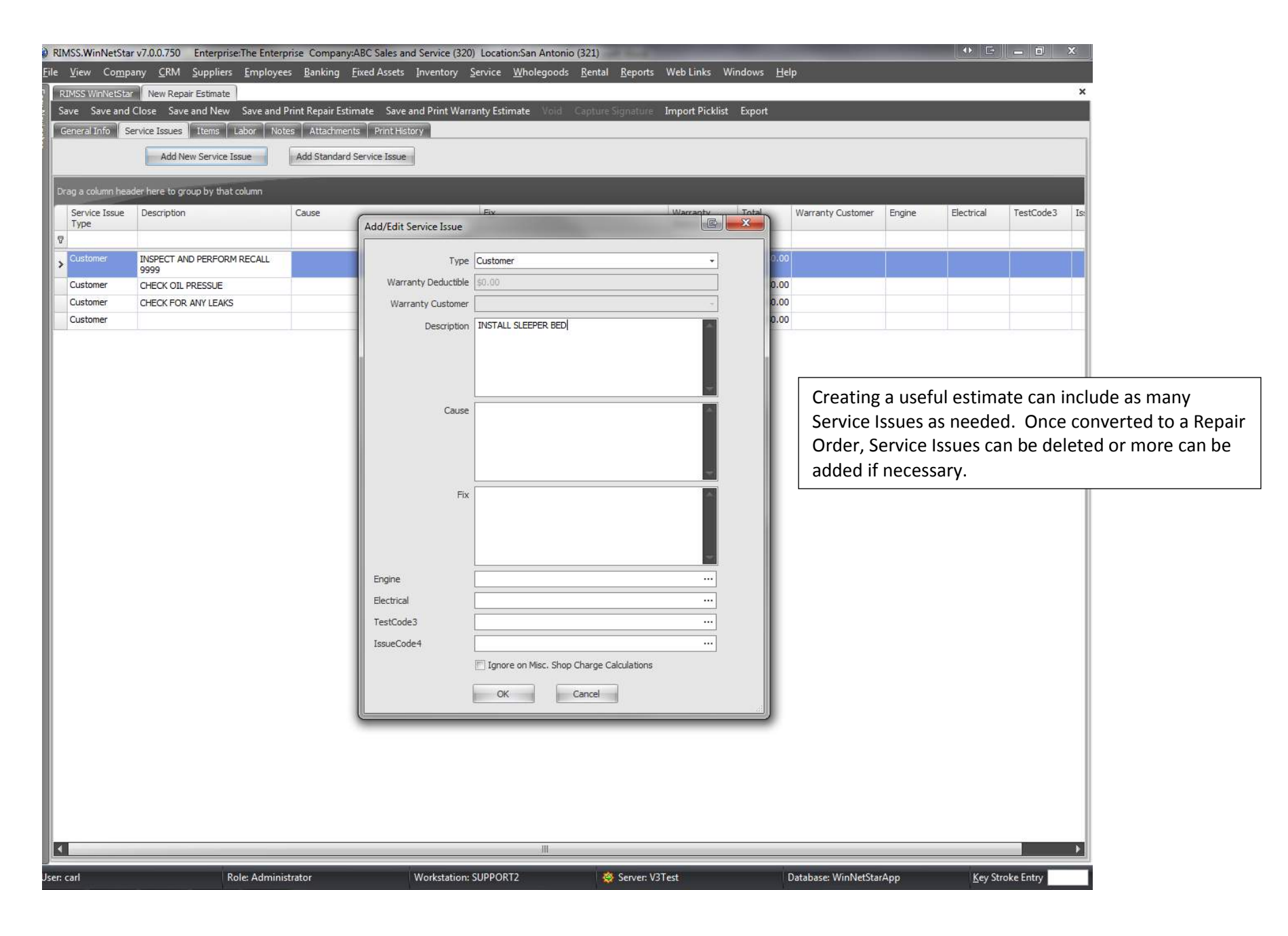

**Company Confidential** 

Copyright ©1983-2012 RIMSS Business Systems Technology

| vees <u>B</u> anking<br>d Print Repair Est<br>lotes   Attachme                                                          | Eixed Assets Inv<br>timate Save and I<br>nts Print History              | entory <u>S</u> ervice <u>W</u> holegoods <u>F</u><br>Print Warranty Estimate Void Ca                                                                                                    | ental <u>R</u> eport                                                                                                    | s Webl<br>∈ Impo                                                                                                    | Links Wir<br>rt Picklist                                                                                                    | ndows <u>H</u> el<br>Export                                                                                                    | p                                                                                                    |                                                                                                    |                                                                                                    |                                                                                                    |                                                                                                    |  |  |
|----------------------------------------------------------------------------------------------------|-------------------------------------------------------------------------|----------------------------------------------------------------------------------------------------|----------------------------------------------------------------------------------------------------|----------------------------------------------------------------------------------------------------|----------------------------------------------------------------------------------------------------|----------------------------------------------------------------------------------------------------|----------------------------------------------------------------------------------------------------|----------------------------------------------------------------------------------------------------|----------------------------------------------------------------------------------------------------|----------------------------------------------------------------------------------------------------|----------------------------------------------------------------------------------------------------|--|--|
| d Print Repair Est<br>lotes Attachme                                                                                    | timate Save and I<br>nts                                                | Print Warranty Estimate                                                                                                    | pture Signatur                                                                                                    | e Impoi                                                                                                    | rt Picklist                                                                                                    | Export                                                                                                    |                                                                                                    |                                                                                                    |                                                                                                    |                                                                                                    |                                                                                                    |  |  |
| d Print Repair Es<br>lotes │ Attachme                                                                                   | timate Save and I<br>nts  │ Print History                               | Print Warranty Estimate Void Ca                                                                                                    | pture Signatur                                                                                                    | E Impoi                                                                                                    | rt Picklist                                                                                                    | Export                                                                                                    |                                                                                                    |                                                                                                    |                                                                                                    |                                                                                                    |                                                                                                    |  |  |
| lotes Attachme                                                                                                    | nts   Print History                                                     |                                                                                                    |                                                                                                    |                                                                                                    |                                                                                                    |                                                                                                    |                                                                                                    |                                                                                                    |                                                                                                    |                                                                                                    |                                                                                                    |  |  |
|                                                                                                    | General Info Service Issues Items Labor Notes Attachments Print History |                                                                                                    |                                                                                                    |                                                                                                    |                                                                                                    |                                                                                                    |                                                                                                    |                                                                                                    |                                                                                                    |                                                                                                    |                                                                                                    |  |  |
| P                                                                                                    | F3-Add F4-Ite<br>lisc, Chrgs Searc                                      | m F5-Apply F10-Apply<br>h Core Crdts Discount                                                                                                    | 1                                                                                                    | Print Item<br>Picklist                                                                                                    |                                                                                                    |                                                                                                    |                                                                                                    |                                                                                                    |                                                                                                    |                                                                                                    |                                                                                                    |  |  |
|                                                                                                    |                                                                         |                                                                                                    |                                                                                                    |                                                                                                    |                                                                                                    |                                                                                                    |                                                                                                    |                                                                                                    |                                                                                                    |                                                                                                    |                                                                                                    |  |  |
| Туре                                                                                                    | Item Number                                                             | Description                                                                                                    | Quantity                                                                                                    | Price                                                                                                    | Amount                                                                                                    | Discount                                                                                                    | Subtotal                                                                                                    | Tax Group                                                                                                    | Total                                                                                                    | Back Order                                                                                                    | Drop Ship                                                                                                    |  |  |
| - 💡 Item                                                                                                    | 10456390-100                                                            | SWITCH                                                                                                    | 1.0                                                                                                    | \$64.28                                                                                                    | \$64.28                                                                                                    | 0.00 %                                                                                                    | \$64.28                                                                                                    | Sales Tax                                                                                                    | \$64.28                                                                                                    | 0.0                                                                                                    |                                                                                                    |  |  |
| Core Chrg.                                                                                                    | 10456390-100                                                            | SWITCH (Core Charge)                                                                                                    | 1.0                                                                                                    | \$5.50                                                                                                    | \$5.50                                                                                                    | 0.00 %                                                                                                    | \$5.50                                                                                                    | Sales Tax                                                                                                    | \$5.50                                                                                                    | 0.0                                                                                                    |                                                                                                    |  |  |
| ⊕ CHECK OIL PRESSUE    ₱ Item    AF25437-100-N    FILTER    1.0    \$42.10    0.00 %    \$42.10    Sales Tax    \$42.10 |                                                                         |                                                                                                    |                                                                                                    |                                                                                                    |                                                                                                    |                                                                                                    |                                                                                                    |                                                                                                    | 0.0                                                                                                    |                                                                                                    |                                                                                                    |  |  |
| Service<br>estimate<br>import f<br>requiree                                                                             | Estimate s<br>e is conver<br>Parts Pickl<br>d to compl                  | o that they are pop<br>rted to a Repair Orc<br>ists that may conta<br>lete this work.                                                                                                    | oulated o<br>ler. You<br>in the lis                                                                                                    | once<br>i can<br>st of p                                                                                                    | the<br>also<br>parts                                                                                                    |                                                                                                    |                                                                                                    |                                                                                                    |                                                                                                    |                                                                                                    |                                                                                                    |  |  |
|                                                                                                    | Parts an<br>Service<br>estimate<br>import f                             | Type  Item Number    Item  10456390-100    Core Chrg.  10456390-100    Item  AF25437-100-N    Parts and Miscella    Service Estimate s    estimate is conver    import Parts Pickli    required to complete | Item Number  Description    Item  10456390-100  SWITCH    Core Chrg.  10456390-100  SWITCH (Core Charge)    Item  AF25437-100-N  FILTER    Parts and Miscellaneous Charges can<br>Service Estimate so that they are pop<br>estimate is converted to a Repair Orce<br>import Parts Picklists that may contai<br>required to complete this work. | Type  Item Number  Description  Quantity    Item  10456390-100  SWITCH  1.0    Core Chrg.  10456390-100  SWITCH (Core Charge)  1.0    Item  AF25437-100-N  FILTER  1.0    Parts and Miscellaneous Charges can be added  Service Estimate so that they are populated of estimate is converted to a Repair Order. You import Parts Picklists that may contain the list required to complete this work. | Type  Item Number  Description  Quantity  Price    Image: State of the state of the state of th | Item Number  Description  Quantity  Price  Amount    •  Item 10456390-100  SWITCH  1.0  \$54.28  \$64.28    •  Core Chrg.  10456390-100  SWITCH (Core Charge)  1.0  \$5.50  \$5.50    •  Item AF25437-100-N  SWITCH (Core Charge)  1.0  \$42.10  \$42.10    Parts and Miscellaneous Charges can be added to the Service Estimate so that they are populated once the estimate is converted to a Repair Order. You can also import Parts Picklists that may contain the list of parts required to complete this work. | Item Number  Description  Quantity  Price  Amount  Discount    • Item  10456390-100  SWITCH  1.0  \$64.28  \$64.28  \$0.00 %    Core Chrg.  10456390-100  SWITCH (Core Charge)  1.0  \$5.50  \$5.50  0.00 %    • Item  AF25437-100+N  FILTER  1.0  \$42.10  \$42.10  0.00 %    Parts and Miscellaneous Charges can be added to the Service Estimate so that they are populated once the estimate is converted to a Repair Order. You can also import Parts Picklists that may contain the list of parts required to complete this work. | Type  Item Number  Description  Quantity  Price  Amount  Discount  Subtotal    •  Item  10456390-100  SWITCH  1.0  \$5.4.28  \$64.28  0.00 %  \$54.28    Core Chrg.  10456390-100  SWITCH (Core Charge)  1.0  \$5.50  0.00 %  \$5.50    •  Item  AF25437-100-N  SWITCH (Core Charge)  1.0  \$42.10  \$42.10  0.00 %  \$42.10    Parts and Miscellaneous Charges can be added to the Service Estimate so that they are populated once the estimate is converted to a Repair Order. You can also import Parts Picklists that may contain the list of parts required to complete this work.  Image: Subtotal section (Subtotal Subtotal Subtotal (Subtotal Subtotal Subtotal Subtotal Subtotal Subtotal Subtotal (Subtotal Subtotal Subtotal Subtotal Subtotal Subtotal Subtotal Subtotal Subtotal Subtotal (Subtotal Subtotal Subtotal Subtotal Subtotal Subtotal Subtotal Subtotal (Subtotal Subtotal Subtotal Subtotal Subtotal Subtotal Subtotal Subtotal Subtotal Subtotal (Subtotal Subtotal Subt | Type  Item Number  Description  Quantity  Price  Amount  Discount  Subtotal  Tax Group    •  Item  10456390-100  SWITCH  1.0  \$64.28  \$64.28  0.00 %  \$5.50  Sales Tax    Core Chrg.  10456390-100  SWITCH (Core Charge)  1.0  \$5.50  0.00 %  \$5.50  Sales Tax    •  Item  AF25437-100-N  FILTER  1.0  \$42.10  \$42.10  0.00 %  \$42.10  Sales Tax    Parts and Miscellaneous Charges can be added to the  Service Estimate so that they are populated once the  estimate is converted to a Repair Order. You can also import Parts Picklists that may contain the list of parts required to complete this work. | Item Number  Description  Quantity  Price  Amount  Discount  Subtotal  Tax Group  Total    •  Item  10456390-100  SWTCH  1.0  \$64.28  \$64.28  0.00 %  \$65.50  Sales Tax  \$65.50    •  Item  AF25437-100-N  SWTCH (Core Charge)  1.0  \$55.50  0.00 %  \$55.50  Sales Tax  \$55.50    •  Item  AF25437-100-N  FILTER  1.0  \$42.10  \$42.10  0.00 %  \$42.10  Sales Tax  \$55.50    •  Item  AF25437-100-N  FILTER  1.0  \$42.10  \$42.10  0.00 %  \$42.10  Sales Tax  \$42.10    Parts and Miscellaneous Charges can be added to the  Service Estimate so that they are populated once the  setsimate is converted to a Repair Order. You can also import Parts Picklists that may contain the list of parts required to complete this work.  setsimate is complete this work. | Type  Item Number  Description  Quantity  Price  Amount  Discount  Subtotal  Tax Group  Total  Back Order    •  •  •  •  •  •  •  •  •  •  •  •  •  •  •  •  •  •  •  •  •  •  •  •  •  •  •  •  •  •  •  •  •  •  •  •  •  •  •  •  •  •  •  •  •  •  •  •  •  •  •  •  •  •  •  •  •  •  •  •  •  •  •  •  •  •  •  •  •  •  •  •  •  •  •  •  •  •  •  •  •  •  •  •  •  •  •  •  •  •  •  •  •  •  •  •  •  •  •  •  •  •  • |  |  |

User: carl

Role: Administrator

Workstation: SUPPORT2

🕸 Server: V3Test

Database: WinNetStarApp

<u>K</u>ey Stroke Entry

Company Confidential Copyright ©1983-2012 RIMSS Business Systems Technology

| ())<br>E | RIMSS.WinNetStar   | v7.0.0.750      | Enterprise:Th   | e Enterprise C      | ompany:ABC S          | ales and Serv | ice (320) Loca        | tion:San Anton     | io (321)<br>Rostal - P    | onorte Mak   | Links Window     | ur. Hala        |                  | -          |                | _ 0 <mark>_ X</mark> |
|----------|--------------------|-----------------|-----------------|---------------------|-----------------------|---------------|-----------------------|--------------------|---------------------------|--------------|------------------|-----------------|------------------|------------|----------------|----------------------|
| E        | RIMSS WinNetStar   | New Repai       | Suppliers E     | mpioyees <u>b</u> a | nking <u>r</u> ixed i | Assets Inver  | itory <u>s</u> ervice | <u>w</u> holegood: | s <u>R</u> entai <u>R</u> | eports wet   | o Links Windov   | vs <u>m</u> eip |                  |            |                | ×                    |
| asy Na   | Save Save and      | Close Save      | and New Sa      | ave and Print Re    | epair Estimate        | Save and Pri  | int Warranty Es       | timate Void        | Capture Sig               | nature Imp   | ort Picklist Exp | ort             |                  |            |                |                      |
| vigato   | General Info Se    | ervice Issues   | Items Labo      | or Notes A          | ttachments 🗍 P        | Print History |                       |                    |                           |              |                  |                 |                  |            |                |                      |
| Ä        |                    | Add             | New Labor       |                     |                       |               | Bill Standa           | ard Hours          | Bill Actua                | Hours        | Apply Disc       | ount            |                  |            |                |                      |
|          | Drag a column head | der here to gro | up by that colu | imn                 |                       |               |                       |                    |                           |              |                  |                 |                  |            |                |                      |
|          | Service Issue      | Technician      | Op Code         |                     | Description           | Rate Code     | Std. Hours            | Actual Hours       | Billed Hours              | Rate         | Hourly or Fixed  | Discount        | Subtotal         | TaxGroupId | Total          |                      |
|          | > INSPECT A        | TEMP TECH       | ✓ Perform A-    | PM Inspection       | Perform A             | Labor         |                       | D                  | 0                         | 0 \$0.0      | 0 Hourly         | 0.00            | % \$0.00         | Sales Tax  | \$0.00         |                      |
|          | INSPECT A          | TEMP TECH       | AIR COND        | ITIONING            | AIR CONDI             | . Labor       | 1.2                   | 5                  | 0                         | 0 \$0.0      | 0 Hourly         | 0.00            | % <b>\$</b> 0.00 | Sales Tax  | \$0.00         |                      |
|          |                    |                 |                 |                     |                       |               |                       |                    |                           |              |                  |                 |                  |            |                |                      |
|          |                    |                 |                 |                     |                       |               |                       |                    |                           |              |                  |                 |                  |            |                |                      |
|          |                    |                 |                 |                     |                       |               |                       |                    |                           |              |                  |                 |                  |            |                |                      |
|          |                    |                 |                 |                     |                       |               |                       |                    |                           |              |                  |                 |                  |            |                |                      |
|          |                    |                 |                 |                     |                       |               |                       |                    | 0                         |              |                  |                 |                  |            |                |                      |
|          | Drag a column head | der here to gro | up by that colu | mn                  |                       |               |                       |                    |                           |              |                  |                 |                  |            |                |                      |
|          | Time Slip #        | Service Issue   | Technician      | Op code             | Description           | Date In       | Time In               | Date Out           | Time Out                  | Total        | Notes L          | ast Modified    | Last Modified    | Is Void 💡  |                |                      |
|          |                    |                 |                 |                     |                       |               |                       | s —                |                           |              | E                | ly              | Date             |            |                |                      |
|          | -                  |                 |                 |                     |                       |               |                       |                    |                           |              |                  |                 |                  |            |                |                      |
|          |                    |                 |                 |                     |                       |               |                       |                    |                           |              |                  |                 |                  |            |                |                      |
|          |                    |                 | -               |                     |                       |               |                       |                    |                           |              |                  |                 |                  |            |                |                      |
|          |                    |                 |                 | Labor o             | can be a              | dded if       | there a               | re certa           | in Opco                   | des tha      | at vou wo        | ould like       | e to             |            |                |                      |
|          |                    |                 |                 | define              | for a te              | chniciai      | n to use              | when lo            | ,<br>baging ii            | nto the      | ,<br>Repair C    | rder.           |                  |            |                |                      |
|          |                    |                 |                 |                     |                       |               |                       |                    | 00.00                     |              |                  |                 |                  |            |                |                      |
|          |                    |                 |                 |                     |                       |               |                       |                    |                           |              |                  |                 |                  |            |                |                      |
|          |                    |                 |                 |                     |                       |               |                       |                    |                           |              |                  |                 |                  |            |                |                      |
|          |                    |                 |                 |                     |                       |               |                       |                    |                           |              |                  |                 |                  |            |                |                      |
|          |                    |                 |                 |                     |                       |               |                       |                    |                           |              |                  |                 |                  |            |                |                      |
|          |                    |                 |                 |                     |                       |               |                       |                    |                           |              |                  |                 |                  |            |                |                      |
|          |                    |                 |                 |                     |                       |               |                       |                    |                           |              |                  |                 |                  |            |                |                      |
|          |                    |                 |                 |                     |                       |               |                       |                    |                           |              |                  |                 |                  |            |                |                      |
|          |                    |                 |                 |                     |                       |               |                       |                    |                           |              |                  |                 |                  |            |                |                      |
|          |                    |                 |                 |                     |                       |               |                       |                    |                           |              |                  |                 |                  |            |                |                      |
|          |                    |                 |                 |                     |                       |               |                       |                    |                           | 0            |                  |                 |                  |            |                |                      |
|          | × 🔽 [Is Void] = 'F | alse'           |                 |                     |                       |               |                       |                    |                           |              |                  |                 |                  |            |                | Edit Filter          |
| Us       | er: carl           |                 | Role:           | Administrator       |                       | Work          | station: SUPPO        | RT2                | 😫 Se                      | rver: V3Test |                  | Datab           | ase: WinNetS     | tarApp     | <u>K</u> ey Si | troke Entry          |

| Ele View Company CRM Suppliers Employees Banking Eixed Assets Inventory Service Wholegoods Bental Reports Web Links Windows Help    RMSS WinketStar  Repar Estimate List  Service Repair Estimate - 1020  X    Save Save and Close Save and New Save and Print Repair Order  Save and Print Repair Order  Save and Print Print History    Document Type  Estimate  Doc. # 1020  Inv. # 0  CC Auth. # Completion Status  Opten  Once a Repair Estimate has been saved, you can convert to a Repair Order multiple times. You also have the option 1 themal Memo  Make READY + Extract Date  Savia # Inventor  Once a Repair Order multiple times. You also have the option of printing a hard copy to produce an Estimate for a customer if needed.  If an estimate is no longer needed, you have the option to Void this estimate so that it no longer shows in the                                                                                                    |
|----------------------------------------------------------------------------------------------------|
| RUMSS Wirklets far  Repair Estimate List  Service Repair Estimate 1020  X    Save and New  Save and New  Save and New  Save and Print Repair Order  Convert to Repair Order  Capture Signature  Import Picklist  Export  Use Fleet Part Prices    Seve and New  Save and New  Save and Print Warranty Order  Void  Convert to Repair Order  Capture Signature  Import Picklist  Export  Use Fleet Part Prices    Seve and New  Save and New  Save and Print Warranty Order  Void  Convert to Repair Order  Capture Signature  Import Picklist  Export  Use Fleet Part Prices    Document Type  Estimate  Doc. # 1020  Inv. # 0  CC Auth. #  Completion Status  Open    Internal Memo  MAKE READY ON 2011 PROSTAR  Service Writer  Voide Cast Different Date  Voide Order  Voide Order  Once a Repair Estimate has been saved, you can convert to a Repair Order multiple times. You also have the option of printing a hard copy to produce an Estimate for a customer if needed.    Name  Address 1   Make  Serial #     Address 2                                                                                                    |
| Save Save and Close  Save and Print Repair Order  Save and Print Warranty Order  Void  Convert to Repair Order  Cepture Signature  Import Picklist  Export  Use Fleet Part Prices    General Info  Service Issues  Items  Labor  Notes  Attachments  Print History    Document Type  Estimate  Doc. #  1020  Inv. # 0  CC Auth. #  Completion Status  Once  Repair Estimate  has been saved, you can convert to a Repair Estimate has been saved, you can convert to a Repair Order multiple times. You also have the option of printing a hard copy to produce an Estimate    Name  ABC SALES AND SERVICE - SALES DEPT  Windegood Information  Windegood Information  Windegood Information    Widters 2  City  Zip Code  Year  Fleet Number  Hiet READY  If an estimate is no longer needed, you have the option to Void this estimate so that it no longer shows in the                                                                                                    |
| General Info  Service Issues  Items  Lakor  Notes  Attachments  PrintHistory    Document Type  Istimate  Doc. # 1020  Inv. # 0  CC Auth. #  Completion Status  Open    Initiation Date  1/19/2012  Customer PO #                                                                                                    |
| Document Type  Estimate  Doc. # 1020  Inv. # 0  CC Auth. # Completion Status  Document    Initiation Date  1/19/2012  Customer PO #  Salesman:  Carl Albor  Cust. Inv. Status  Document    Settlement Date  Service Writer   War. Inv. Status  Document  Once a Repair Estimate has been saved, you can convert to a Repair Order multiple times. You also have the option of printing a hard copy to produce an Estimate for a customer if needed.    Name  Address 1   Make READY   If an estimate is no longer needed, you have the option to Void this estimate so that it no longer shows in the                                                                                                    |
| Initiation Date  1/19/2012  Customer PO #  Salesman:  Carl Albor  Cust. Inv. Status     Settlement Date  Service Writer    War. Inv. Status      Internal Memo  MAKE READY ON 2011 PROSTAR   Service Writer    Once a Repair Estimate has been saved, you can convert to a Repair Order multiple times. You also have the option of printing a hard copy to produce an Estimate for a customer if needed.    Name  Abdress 1   Make  Serial #     Address 2   Make  Serial #      Address 2   Make  Serial #      State  Zip Code  Year  Fiet Number    If an estimate is no longer needed, you have the option to Void this estimate so that it no longer shows in the                                                                                                    |
| Settlement Date  Service Writer  War. Inv. Status  Once a Repair Estimate has been saved, you can convert to a Repair Order multiple times. You also have the option of printing a hard copy to produce an Estimate    Internal Memo  MAKE READY ON 2011 PROSTAR  Exp. Comp. Date  1/19/2012 * Printed Memo  Once a Repair Estimate has been saved, you can convert to a Repair Order multiple times. You also have the option of printing a hard copy to produce an Estimate    Customer Name and Address  Wholegood Information  WG ID  621)     Address 1   Make  Serial #     Address 2   Model      City  Description  Make READY  Lic. Plate State     State  Zip Code  Year  Fleet Number     Primary Contact                                                                                                    |
| Internal Memo  MAKE READY ON 2011 PROSTAR  Service Type  MAKE READY ~    Exp. Comp. Date  1/19/2012 *  Printed Memo  Extract Date  1/1/0001    Customer Name and Address  Wholegood Information  option of printing a hard copy to produce an Estimate    Name  ABC SALES AND SERVICE - SALES DEPT ····  WG ID  (621)  ····    Address 1  ····  Make ERADY  ····  ····    Address 2  ····  Model  ····  ····    City  Description  MAKE READY  ····  If an estimate is no longer needed, you have the option to Void this estimate so that it no longer shows in the                                                                                                    |
| Exp. Comp. Date  1/19/2012  Printed Memo  Extract Date  1/1/0001    Customer Name and Address  Wholegood Information  option of printing a hard copy to produce an Estimate    Name  ABC SALES AND SERVICE - SALES DEPT  WG ID  (621)     Address 2   Make  Serial #     Address 2   Make  Serial #     City   Description  MAKE READY  Lic. Plate #     State  Zip Code  Year  Fleet Number   If an estimate is no longer needed, you have the option to Void this estimate so that it no longer shows in the                                                                                                    |
| Customer Name and Address  Wholegood Information  option of printing a hard copy to produce an Estimate    Name  ABC SALES AND SERVICE - SALES DEPT ***  WG ID  (621)  ***    Address 1  ***  Make  Serial #  **    Address 2  ***  Model  Uic. Plate State  ***    City  Description  MKE READY  Uic. Plate #  ***    State  Zip Code  Year  Fleet Number  ***  ***    Primary Contact  /***  Fleet Number  ***  ***  ***                                                                                                    |
| Name  ABC SALES AND SERVICE - SALES DEPT ····  WG ID  (621)  ····    Address 1  ····  Make  Serial #  ····    Address 2  ····  Model  Lic. Plate State  ····    City  Description  MAKE READY  Lic. Plate #  ····    State  Zip Code  Year  Fleet Number  ····    Primary Contact  /  ····  Fleet Number  ····                                                                                                    |
| Address 1   Make  Serial #  Image: Serial #  Image: Serial #  Iman                                                                                                    |
| Address 2  Model  Lic. Plate State    City  Description  MAKE READY    State  Zip Code  Year    Primary Contact  Fleet Number                                                                                                    |
| City State Zip Code Vear Fleet Number I fan estimate is no longer needed, you have the option to Void this estimate so that it no longer shows in the                                                                                                    |
| Primary Contact                                                                                                    |
| Finial y Conduct 7                                                                                                    |
|                                                                                                    |
| Hours In 0.0 Hours Out 0.0 IISC.                                                                                                    |
| Hide Customer Information (F9)                                                                                                    |
| F2-Find F6-Add                                                                                                    |
| Pre-Tax Customer Wholegood Pre-Tax                                                                                                    |
| Items Labor Subtotal Tax Deductible Total Taxable Non-Taxable Subtotal                                                                                                    |
| Customer \$121.88 \$0.00 \$121.88 \$0.00 \$0.00 \$121.88 \$0.00 \$121.88 \$0.00 \$121.88 \$121.88                                                                                                    |
| varranty \$0.00 \$0.00 \$0. |
| Total    521.88    \$0.00    \$21.88    \$0.00    \$121.88    \$121.88                                                                                                    |
| Subtatal Tax Group Sales Tax                                                                                                    |
|                                                                                                    |
|                                                                                                    |
|                                                                                                    |
|                                                                                                    |
|                                                                                                    |
|                                                                                                    |
|                                                                                                    |
|                                                                                                    |
|                                                                                                    |
|                                                                                                    |
|                                                                                                    |
|                                                                                                    |
|                                                                                                    |
|                                                                                                    |
|                                                                                                    |
|                                                                                                    |
|                                                                                                    |
| User: Cari Kole: Administrator Workstation: SUPPOR12 Server: V31est Database: WinvetStarApp Key Stroke Entry                                                                                                    |

| () F                | MSS.Win                                                                                                    | NetStar v7.0.0                                                             | 0.750 Enterpr                       | ise:The Enterpri     | se Company:ABC               | Sales and   | Service (32            | 0) Location:San Antoni | o (321)                   |             |          |                    |                       |                    | 🕂 E 🗕 🖬 📈        |  |  |
|---------------------|----------------------------------------------------------------------------------------------------|----------------------------------------------------------------------------|-------------------------------------|----------------------|------------------------------|-------------|------------------------|------------------------|---------------------------|-------------|----------|--------------------|-----------------------|--------------------|------------------|--|--|
| <u>F</u> ile        | <u>V</u> iew                                                                                                    | Co <u>m</u> pany (                                                         | <u>C</u> RM <u>S</u> upplier        | rs <u>E</u> mployees | <u>B</u> anking <u>F</u> ixe | d Assets    | Inventory              | Service Wholegoods     | <u>R</u> ental <u>R</u> e | ports Web l | Links Wi | ndows <u>H</u> elp | N                     |                    |                  |  |  |
|                     | RIMSS Wir                                                                                                    | NetStar Rep                                                                | pair Estimate List                  |                      |                              |             |                        | 0.50                   |                           |             |          | - 203              |                       |                    | ×                |  |  |
| ev Ni               | Add New                                                                                                    | Refresh S                                                                  | how All Print                       | Layouts              |                              |             |                        |                        |                           |             |          |                    |                       |                    |                  |  |  |
|                     | Constant                                                                                                    | njetion Status Customer Invoice Status Warrani                             |                                     |                      |                              |             |                        | ing Chabur             | Customer                  |             | D #      |                    |                       |                    |                  |  |  |
| F.                  | Open Cl                                                                                                    | osed Void Set                                                              | tled +                              | Open Partial (       | losed NA                     | vva<br>v Or | Open Partial Closed NA |                        |                           |             |          |                    | Doc. #                |                    |                  |  |  |
|                     | Invoice                                                                                                    | #                                                                          | ucu .                               | Total                |                              | Sa          | Salesman Customer PO#  |                        |                           |             |          |                    | Service Writer        |                    |                  |  |  |
|                     |                                                                                                    | "                                                                          |                                     |                      |                              | All         |                        | ÷                      |                           |             |          | All                |                       |                    | •                |  |  |
|                     | Wholego                                                                                                    | ood ID                                                                     |                                     | Make                 |                              | Mo          | del                    |                        | Description               |             |          | Serial #           |                       | Stock #            |                  |  |  |
|                     |                                                                                                    |                                                                            |                                     |                      |                              |             |                        |                        |                           |             |          |                    |                       |                    |                  |  |  |
|                     |                                                                                                    |                                                                            |                                     |                      |                              |             |                        |                        |                           |             |          |                    |                       |                    |                  |  |  |
| i.                  |                                                                                                    | Data Filtar                                                                | Data Eilina                         |                      |                              |             |                        |                        |                           |             |          |                    |                       |                    |                  |  |  |
| ľ                   | <b>.</b>                                                                                                    | Date riter                                                                 | Jate Hiter Period Custom Date Range |                      |                              |             |                        |                        |                           |             |          |                    |                       |                    |                  |  |  |
|                     | 可 Initiatio                                                                                                    | n Date<br>ient Date                                                        |                                     | All                  | *                            | From        | n: 1/1/2001            | • To: 12               | /31/2099                  | -           | Fetch    |                    |                       |                    |                  |  |  |
| ł                   |                                                                                                    |                                                                            |                                     |                      |                              |             |                        |                        |                           |             |          |                    |                       |                    |                  |  |  |
|                     |                                                                                                    | mn header here                                                             | e to group by tha                   | at column            |                              |             |                        |                        |                           |             |          |                    |                       |                    |                  |  |  |
| ľ                   | Void 👻                                                                                                    | Location                                                                   | Memo                                |                      | Initiation Date              | Doc #       | Due Date               | Customer               |                           | Description | Total    | Service Type       | Last Modified By      | Last Modified Date |                  |  |  |
|                     | 7                                                                                                    |                                                                            |                                     |                      |                              |             |                        |                        |                           |             |          |                    |                       |                    |                  |  |  |
| P                   | False                                                                                                    | Main Location                                                              |                                     |                      | 4/10/2009                    | 12          | 4/10/2009              | Gash Oustomer          |                           | FRONTLOA    | \$0.00   |                    | carl                  | 4/10/2009          |                  |  |  |
| E                   | False                                                                                                    | Main Location                                                              |                                     |                      | 1/7/2010                     | 72          | 3/2/2010               | Albor Industries, Inc. |                           | CASE TRAC   | \$0.00   |                    | carl                  | 1/7/2010           |                  |  |  |
| I.                  | False                                                                                                    | Main Location                                                              | ain Location 9/1/2010               |                      |                              | 524         | 9/16/2010              | TRAV INC               |                           | Kubota B26  | \$2,86   |                    | carl                  | 1/7/2011           | -                |  |  |
| ľ                   | False                                                                                                    | Main Location 9/7/2011                                                     |                                     |                      | 629                          | 10/30/2011  | Albor Industries, Inc. |                        | Challenger                | \$506.55    |          | lee                | 12/29/2011            |                    |                  |  |  |
|                     | False                                                                                                    | Main Location                                                              | MAKE READY ON                       | V 2011 PROSTAR       | 1/19/2012                    | 1020        | 1/19/2012              | ABC SALES AND SERVICE  | E - SALES DEPT            | MAKE READY  | \$121.88 | MAKE READY         | carl                  | 1/19/2012          |                  |  |  |
| ľ                   |                                                                                                    |                                                                            |                                     |                      |                              |             |                        |                        |                           |             |          |                    |                       |                    |                  |  |  |
|                     |                                                                                                    |                                                                            |                                     |                      |                              |             |                        |                        |                           |             |          |                    |                       |                    |                  |  |  |
|                     |                                                                                                    |                                                                            |                                     |                      |                              |             |                        |                        |                           |             |          |                    |                       |                    |                  |  |  |
|                     |                                                                                                    | Once you have completed your Service Estimate you can find it in Service > |                                     |                      |                              |             |                        |                        |                           |             |          |                    |                       |                    |                  |  |  |
|                     | Find & Complete United by the list there are menu up to find the estimate                                                                           |                                                                            |                                     |                      |                              |             |                        |                        |                           |             |          |                    |                       |                    |                  |  |  |
|                     | Find > Service Estimate. In the list, there are many way to find the estimate                                                                       |                                                                            |                                     |                      |                              |             |                        |                        |                           |             |          |                    |                       |                    |                  |  |  |
|                     | you created. By using the pre-fetch filter fields or by searching in the filter toolbar you will find the estimate you created. Double-click on the |                                                                            |                                     |                      |                              |             |                        |                        |                           |             |          |                    |                       |                    |                  |  |  |
|                     |                                                                                                    |                                                                            |                                     |                      |                              |             |                        |                        |                           |             |          |                    |                       |                    |                  |  |  |
| estimate to open it |                                                                                                    |                                                                            |                                     |                      |                              |             |                        |                        |                           |             |          |                    |                       |                    |                  |  |  |
|                     |                                                                                                    |                                                                            |                                     | estimat              | le to oper                   | 111.        |                        |                        |                           |             |          |                    |                       |                    |                  |  |  |
|                     |                                                                                                    |                                                                            | L                                   |                      |                              |             |                        |                        |                           |             |          |                    |                       |                    |                  |  |  |
|                     |                                                                                                    |                                                                            |                                     |                      |                              |             |                        |                        |                           |             |          |                    |                       |                    |                  |  |  |
|                     |                                                                                                    |                                                                            |                                     |                      |                              |             |                        |                        |                           |             |          |                    |                       |                    |                  |  |  |
|                     |                                                                                                    |                                                                            |                                     |                      |                              |             |                        |                        |                           |             |          |                    |                       |                    |                  |  |  |
|                     |                                                                                                    |                                                                            |                                     |                      |                              |             |                        |                        |                           |             |          |                    |                       |                    |                  |  |  |
|                     |                                                                                                    |                                                                            |                                     |                      |                              |             |                        |                        |                           |             |          |                    |                       |                    |                  |  |  |
|                     |                                                                                                    |                                                                            |                                     |                      |                              |             |                        |                        |                           |             |          |                    |                       |                    |                  |  |  |
|                     |                                                                                                    |                                                                            |                                     |                      |                              |             |                        |                        |                           |             |          |                    |                       |                    |                  |  |  |
|                     |                                                                                                    |                                                                            |                                     |                      |                              |             |                        |                        |                           |             |          |                    |                       |                    |                  |  |  |
|                     | K 🔽 [Void                                                                                                    | f] = 'False' +                                                             |                                     |                      |                              |             |                        |                        |                           |             |          |                    |                       |                    | Edit Filter      |  |  |
| Use                 | : carl                                                                                                    |                                                                            | i i                                 | Role: Administr      | ator                         | i.          | Workstation            | SUPPORT2               | Ser                       | ver: V3Test | _        | Da                 | tabase: WinNetSta     | rApp               | Key Stroke Entry |  |  |
| 83C                 | rean                                                                                                    |                                                                            |                                     | nore. Aurministr     |                              |             | TORSEOLOTI             | I SOLITONIZ            | Sel Sel                   | Ten Vonest  |          | Part Part          | tobuse. with vectoral | 1988               | Key stroke thuy  |  |  |